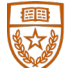

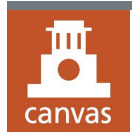

# **Best Practices for Canvas Accessibility**

This document provides instructors with BEST PRACTICES for building accessibility into Canvas modules and individual pages. Building accessibility into a course on the front end provides more access to students from the beginning and reduces the need to make changes later if you have a student with a disability in your class.

## **CANVAS PAGES**

- Canvas pages use HTML, an accessible format that is easy to edit, print and save as a PDF if needed.
- Canvas offers an Accessibility
  Checker tool which can be used to check information entered into a text box.

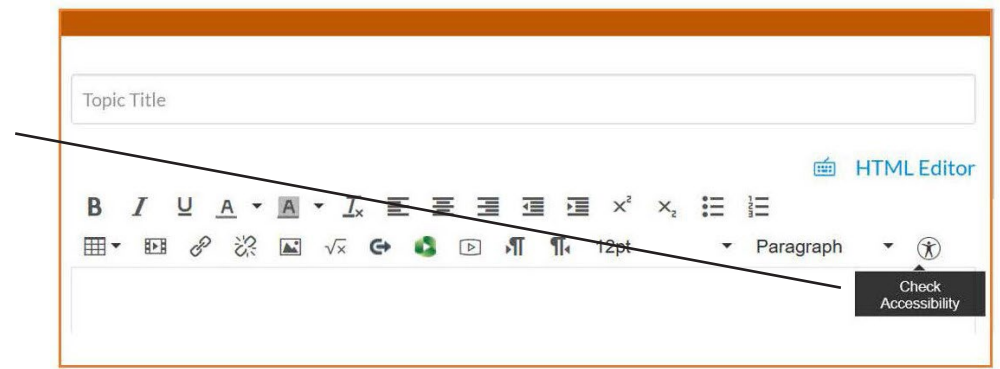

## **REDUCE THE NAVIGATION MENU**

 In Settings, disable items not – Attendance : New Analytics being used. New Analytics **UT Canvas Apps**  $\times$  Disable **UT** Canvas Apps Disable this item Zoom Zoom Panopto Video Panopto Video : Settings Drag items here to hide them from students. Disabling most pages will cause students who visit those pages to be redirected to the course home page.

#### **USE OF HEADINGS IN CANVAS PAGES**

- Headings are used to organize a page and allow for easy navigation by students who may use screen readers.
- Use lists to organize information. Bullet points should be used for unordered information. Use numbers for ordered lists.

#### **VIDEO CAPTIONS**

Prepare early when using audio, video and digital media on Canvas.

- Send <u>video caption</u> requests to UT's Captioning and Transcription Services. Requests should be submitted at least seven days in advance of when videos will be posted so be sure to plan accordingly.
- Use media that has captions included.
- · Provide transcripts for recordings.

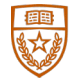

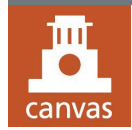

# Best Practices for Canvas Accessibility (cont'd)

## **ACCESSIBLE FORMATTING**

- When linking information, use purposeful <u>links and</u> <u>hypertexts</u> instead of a long URL address.
- Be consistent in setting up module structure, navigation, announcements, and assignments.
- Need more information on the accessibility of software programs used in courses? Go to <u>Accessibility Best</u> <u>Practices.</u>

# **TESTING RESOURCES**

### **UT Canvas Training**

- Final-exam-options-in-canvas
- A quick guide <u>to add extended time for students</u> in Canvas Quizzes
- Use the Exam Flexibility feature to turn proctoring off for specific students.

# **ALTERNATIVE TEXT FOR IMAGES**

- Canvas includes an alternative text option for images. When adding an image, enter a description of the image using the Alt – text function in the Attributes section as shown here.
- If the image is not relevant to the material, check the **Decorative Image** box so that screen readers will skip the image.

| Alt text         | UT Austin tower at night lit up in orange                                               |
|------------------|-----------------------------------------------------------------------------------------|
|                  | Describe the image to improve accessibility                                             |
| Decorative Image |                                                                                         |
|                  | Indicates the image is for decorative purposes only and sho<br>be read by screenreaders |
| Dimensions       | 500 × 185                                                                               |
| Differisions     |                                                                                         |

### RESOURCES ON DIGITAL DOCUMENT ACCESSIBILITY

- <u>Ally Accessibility Platform</u>
- When uploading files to Canvas, make sure that the files are named with a meaningful description.
  - Use concise titles
  - Use lower case letters
  - Do not use spaces or special characters. Use a comma instead.
- Check PowerPoint Accessibility before uploading to Canvas.
- <u>Word docs accessibility</u>: Documents created in Microsoft Word will retain text content.

- PDFs that are created from Word docs will retain their text content and should be accessible to assistive technology.
- <u>PDF accessibility</u>: This will be an area to review thoroughly. Not all PDFs are equal in accessibility; the source of origin is the basis of accessibility.
- Scans of print documents will need to be converted to an accessible PDF. Use <u>this article</u> to get information on how to check if your documents are scans that are not readable.
- This article outlines the areas to focus on when converting a document: <u>Analyze PDF files and add enhancements to</u> <u>make documents accessible to all users</u>

FEBRUARY 2025

For more accessibility resources visit the *Faculty and Staff* page of the D&A website.